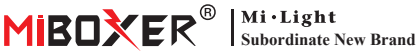

# **Zigbee 3.0 Gateway**

Numer modelu: 7B-Box1

## 1. Cechy

Produkt jest zgodny ze standardowym protokołem Zigbee 3.0.

Zintegrui metody komunikacii WiFi i Zigbee, Dzieki aplikacii **Tuya Smart** użytkownik może dodać urządzenie Zigbee, sterowanie grupowe, zdalne sterowanie i sterowanie głosowe innych firm, aby sprostać inteligentnemu domowi i innym aplikaciom.

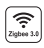

Produkt jest zgodny ze standardowym zumin 3.0 protokołem Zigbee 3.0

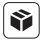

Kompatybilny ze wszystkimi seriami produktów Zigbee 3.0

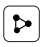

Udostępnianie urządzenia

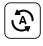

Tap-to-Run i automatyzacja

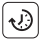

Ustawienie czasu

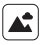

Scena wsparcia dostosowywanie

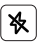

Nie przeszkadzać tryb

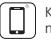

Kontrola aplikacii na smartfona

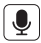

Obsługa sterowania głosowego innej firmy

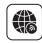

Wsparcie dalekiego zasiegu kontrola

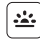

Biorvtm

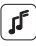

Wspierai rvtm muzyczny

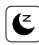

Sen / pobudka nlan

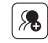

Kontrola grupy

#### 2. Instalacja urządzenia

Zainstaluj urządzenie blisko routera WiFi.

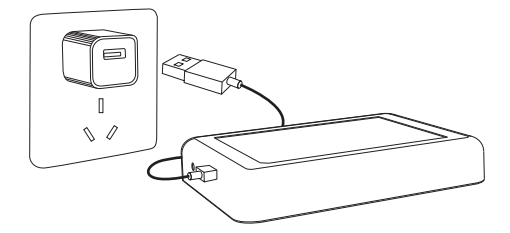

#### Opis stanu wskaźnika

| Stan sprzętu            | Wskaźnik Zigbee (niebieski) | Wskaźnik Wi-Fi (czerwony) |
|-------------------------|-----------------------------|---------------------------|
| Parowanie sieci Wi-Fi   | WŁĄCZONE                    | Błyskaj szybko            |
| Sieć Hotspot (AP)       | WŁĄCZONE                    | Błyskaj szybko            |
| Połączenie zakończone   | WYŁĄCZONY                   | WŁĄCZONE                  |
| Dodaj urządzenie Zigbee | Błysk                       | WŁĄCZONE                  |
| Wi-Fi w trybie offline  | WYŁĄCZONY                   | WYŁĄCZONY                 |

### 3. Instalacja aplikacji

#### 1. Pobierz i zainstaluj aplikację [Tuya Smart]

Wyszukaj **[Tuya Smart]** w sklepie Apple lub Google albo zeskanuj poniższy kod QR, aby pobrać i zainstalować aplikację.

Kliknij przycisk "Register", aby utworzyć konto podczas korzystania z niego po raz pierwszy. Zaloguj się bezpośrednio, jeśli już masz konto.

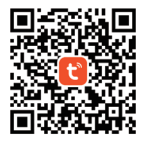

2. Podłącz urządzenie do zasilania i upewnij się, że smartfon pomyślnie łączy się z siecią Wi-Fi.

### 4. Konfiguracja sieci

#### 1. Sprawdź, czy wskaźnik WiFi miga szybko (miga 2 razy na sekundę) (wskaźnik WiFi miga szybko przy ustawieniu fabrycznym)

(Naciśnij i przytrzymaj przycisk "Reset" przez 5 sekund, aż wskaźnik Wi-Fi i Zigbee zgaśnie, jeśli wskaźnik nie miga szybko, wskaźnik Zigbee będzie migał szybko po ponownym uruchomieniu).

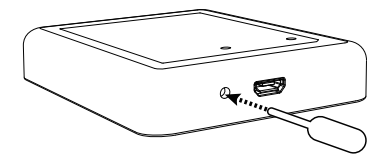

 Otwórz stronę główną aplikacji i kliknij przycisk dodawania "+" w prawym górnym rogu.

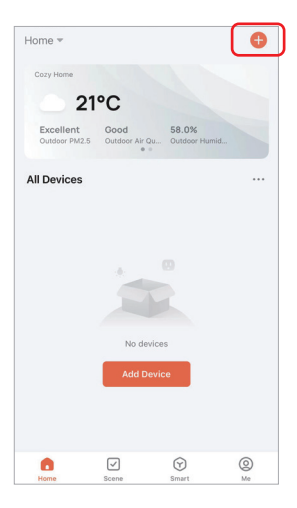

- 3. Kliknij "Gateway Control" po lewej stronie i kliknij "Wireless Gateway (Zigbee)"
- Postępuj zgodnie z instrukcjami aplikacji, aby zakończyć konfigurację.

| <                        | Add Device                   |                     | @ H                               |
|--------------------------|------------------------------|---------------------|-----------------------------------|
| Electrical               |                              | Gateway             |                                   |
| Lighting                 |                              |                     |                                   |
| Sensors                  | Wireless Gateway<br>(Zigbee) | Gateway<br>(Zigbee) | Smart Gateway Pro<br>(Zigbee)     |
| Large<br>Home Ap         | Multi-function               | Wineless Gateway    | WinetBuireless                    |
| Small Home<br>Appliances | Gateway<br>(Zigbee)          | (BLE)               | Gateway<br>(BLE)                  |
| Kitchen<br>Appliances    | Multi-function<br>Gateway    | Socket Gateway      | Multimode Gateway<br>(BLE+Ziobee) |
| Exercise<br>& Health     | (BLE)                        |                     |                                   |
| Security &<br>Video Sur  | Gateway                      |                     |                                   |
| Gateway<br>Control       | )                            | Router              |                                   |
| Outdoor<br>Travel        | Router                       |                     |                                   |
| Energy                   | (Gateway)                    | Parts               |                                   |
| Entertainm<br>ent        |                              |                     |                                   |

#### 5. Dodaj podurządzenie Zigbee

1. Kliknij "Zigbee Gateway" na stronie głównej aplikacji.

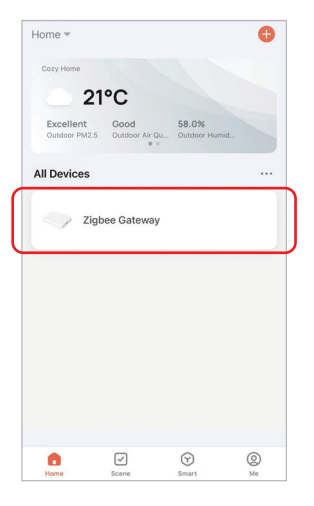

- Kliknij przycisk "Add subdevice" i postępuj zgodnie z instrukcjami aplikacji, aby uzupełnić urządzenie. (Można podłączyć maks. 50 urządzeń podrzędnych)
- Kliknij w prawym górnym rogu, aby zmienić nazwę urządzenia.

| <                                                         | 2 |
|-----------------------------------------------------------|---|
| Zigbee Gateway                                            |   |
| Online devices: 0                                         |   |
| Added devices                                             |   |
|                                                           |   |
|                                                           |   |
| You haven't create any device yet.<br>Tap 'Add' to start. |   |
|                                                           |   |
|                                                           |   |
| Add subdevice                                             |   |

### 6. Obsługuj kontrolę Amazon Alexa

Wyszukaj umiejętność "Smart Life" w aplikacji Alexa i aktywuj umiejętność.

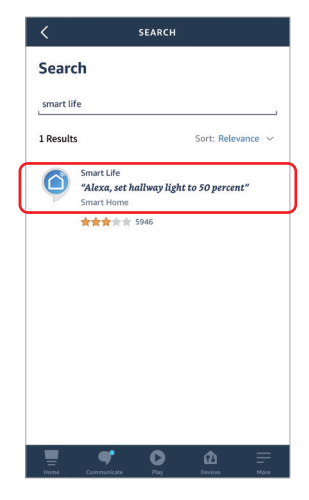

### 7. Wsparcie Google Home Control

Wyszukaj umiejętność "Smart Life" w aplikacji Google Home i aktywuj umiejętność.

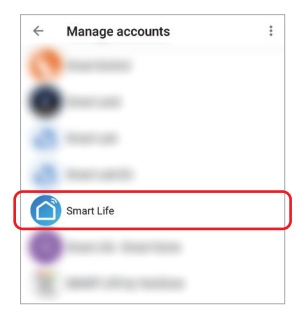

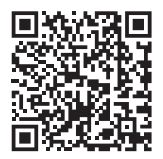

Zeskanuj kod QR do obejrzyj instrukcję wideo

#### 8. Uwaga

- Trzymaj sprzęt z dala od silnego pola magnetycznego, w przeciwnym razie poważnie wpłynie to na odległość sterowania.
- Proszę nie instalować sprzętu w bezpośrednim świetle słonecznym, wilgotnym lub innym obszarze o wysokiej temperaturze, temperatura pracy wynosi -10~40°C.
- Użytkownik nieprofesjonalny nie może rozmontować urządzenia bezpośrednio, w przeciwnym razie urządzenie może ulec uszkodzeniu.

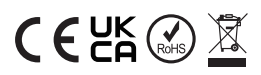

Wyprodukowano w Chinach